# Vejledning til Medlemsbekræftelsen 2023

Medlemsbekræftelsen for FDF i Medlemsservice

> Medlemsservice I/S December 2023 Version 1.0 Frivilligt Drenge- og Pige-Forbund, FDF

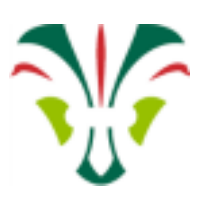

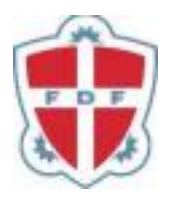

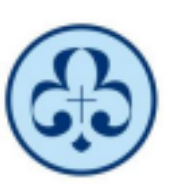

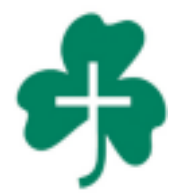

# Indholdsfortegnelse

| Indledning                                     | .3 |
|------------------------------------------------|----|
| Medlemsbekræftelse – hvorfor og hvordan?       | .3 |
| Forberedelse til medlemsbekræftelsen           | .4 |
| Medlemsbekræftelsen i Medlemsservice           | .4 |
| Bekræft jeres årsmøde                          | .5 |
| Bekræft, I har haft aktivitet                  | .5 |
| Bekræft, at kredsen aflægger regnskab for 2023 | .5 |
| Bekræft jeres medlemmer                        | .6 |
| Registreret kontingentbetaling                 | .7 |
| Afslut medlemsbekræftelsen                     | .8 |
| Opdager du en fejl efter du har bekræftet      | .8 |

# Indledning

Hvert år i starten af januar skal alle lokale FDF-kredse bekræfte deres medlemmer. Dette er tidligere kendt som Indberetningen, men skifter nu navn til Medlemsbekræftelsen og foregår i Medlemsservice.

Medlemsbekræftelsen foregår i perioden 1.–15. januar 2024.

# Medlemsbekræftelse – hvorfor og hvordan?

Medlemsbekræftelsen bruges af forbundet som et øjebliksbillede af medlemstallet samt grundlag for ansøgning om tipstilskud. Det er derfor vigtigt, at alle kredse leverer de rette informationer, og at dokumentationen er i orden.

En ansvarlig fra kredsen (kredsleder, kredskasserer eller bestyrelsesformand) skal bekræfte, at kredsen og de enkelte medlemmer lever op til følgende:

1. Kredsen skal have afholdt årsmøde i løbet af kalenderåret 2023.

Årsmødet er en del af den demokratiske struktur i organisationen. For at kunne tælle med i opgørelsen er det vigtigt, at formalia er på plads. Derfor skal kredsen bekræfte datoen for årsmødet, og at der foreligger et referat fra mødet.

#### 2. Medlemskab i kredsen

En person vil fremgå af listen over medlemmer, hvis

- A. personen har et primært medlemskab i kredsen pr. 31. december 2023, eller hvis
- B. personen nu er udmeldt, men har haft et primært medlemskab i kredsen i minimum 3 sammenhængende måneder i løbet af 2023.

Personer, der ikke opfylder enten A eller B kan ikke bekræftes som medlemmer af kredsen og vil ikke fremgå af listen i Medlemsbekræftelsen.

#### 3. Kontingent

Et medlem kan bekræftes, hvis vedkommende **aktivt** har betalt et **personligt** kontingent til kredsen **for medlemskab i 2023** på min. **75** kr. **i løbet af 2023**.

- A. Aktivt betyder, at kontingentet skal være betalt som kontingent og ikke som modregning af fx et udlæg eller deltagerbetaling for et arrangement. Det skal fremgå tydeligt, at det er en kontingentbetaling.
- **B.** Personligt betyder, at kontingentet skal være betalt af medlemmet selv, forældre, stedforældre eller værge. Hvis hele kontingentet for 2023 er betalt af kommunen eller en støtteforening, skal medlemmet ikke bekræftes.
- **C. For medlemskab i 2023** betyder, at det indbetalte beløb skal dække kontingent for 2023. Hvis personen har indbetalt kontingent for 2022 i starten af 2023, men ikke har betalt for 2023, skal medlemmet ikke bekræftes.
- **D. 75 kr**. betyder, at det betalte beløb skal være på minimum 75 kr. Det afgørende er, hvad der er betalt, og altså ikke hvad kredsen får efter, at eventuelle gebyrer er fratrukket.
- E. I løbet af 2023 betyder, at betalingen skal have forladt personens bankkonto i 2023. Hvis beløbet betales udenom Medlemsservice, skal pengene være gået ind på kredsens bankkonto i 2023. Hvis beløbet betales via Medlemsservice, tæller det stadig med, selvom det først overføres til kredsen med den første udbetaling i 2024.

Kredsen skal kunne dokumentere punkt A-E, fx ved at indbetalingen er foregået via Medlemsservice, eller ved at en konto-/MobilePay-betaling er markeret med teksten "kontingent 2022 Mads" eller lignende.

#### 4. Aktiviteter for medlemmerne

Kredsen skal på forlangende kunne dokumentere regelmæssige aktiviteter for sine medlemmer. Det kan være i form af programmer i medlemsblad, hjemmeside eller lignende.

Når arbejdet med at få bekræftet medlemstallene er afsluttet, udtager forbundets revisor en række kredse til stikprøvekontrol.

På de følgende sider er de enkelte trin i arbejdet med at bekræfte kredsens medlemmer beskrevet.

# Forberedelse til medlemsbekræftelsen

Inden du går i gang med at udfylde medlemsbekræftelsen, skal du sikre dig, at følgende er i orden:

- Alle medlemmers data skal være opdaterede; især navn, fødselsdato og adresse.
- Så mange medlemmer som muligt har betalt kontingent (se forrige afsnit om krav til kontingent).
- Referatet fra kredsens årsmøde er klar, hvis det ikke allerede er lagt i Medlemsservice.

## Medlemsbekræftelsen i Medlemsservice

Når medlemsbekræftelsen er åben, vil kredslederen, kredskassereren og kredsformanden se et link i en blå boks øverst på startsiden i Medlemsservice.

Dette link fører til den aktuelle medlemsbekræftelse, der ligger under Medlemmer > Statistik > Bekræft medlemstal.

Medlemsbekræftelsen åbnes ved at trykke på linjen med 2023.

| Hedlemmer Oversigt Organiserin      | g Medlemmer     | Funktioner      | og medlemskaber | Forbundskontor-anmodninger      | Statistik                        |                      | <b>2</b> 2  | 0       |
|-------------------------------------|-----------------|-----------------|-----------------|---------------------------------|----------------------------------|----------------------|-------------|---------|
| Bekræft medlemstal                  |                 |                 |                 | ★ 2023 ≭<br>▼ Filtre ≡          | Alder & Ko<br>Alder<br>Kvartalss | an<br>tatistik       |             |         |
| <b>⊐illing ining</b> Pekræftelsesår | Total medlemmer | Total bekræftet | Unge medlemm    | Bekræftede medlemmer under 30 . | Medlems                          | til- og fragang      | it dato for | årsmøde |
| E FDF 2023                          | 148             | 136             | 114             | Č                               | Bekræft                          | er<br>t medlemstal   | >           |         |
| <b>%</b>                            | 148             | 136             | 114             | 10                              | SMS Ud<br>SMS De                 | lsendelser<br>taljer |             |         |
| angemen<br>ter                      | 140             | 100             |                 |                                 | Organis                          | ering                | _           |         |

Nu vil medlemsbekræftelsen stå som Kladde (se status øverst til højre i skærmbilledet). Tryk på **Rediger** for at komme i gang.

Tryk løbende på **Opdater** for at få de ændringer med, som du laver i medlemsbekræftelsen.

| orcioige    | Organisering                  | Medlemmer                              | Funktioner og medlemskaber | Forbundskontor-anmodninger                           |                                                                                                    | 2                                                                                                    |                                                                                                    |                                                                                                    |                                                                                                    |
|-------------|-------------------------------|----------------------------------------|----------------------------|------------------------------------------------------|----------------------------------------------------------------------------------------------------|----------------------------------------------------------------------------------------------------|----------------------------------------------------------------------------------------------------|----------------------------------------------------------------------------------------------------|----------------------------------------------------------------------------------------------------|
| t medlemsta | / FDF                         | 2023                                   |                            |                                                      |                                                                                                    |                                                                                                    |                                                                                                    |                                                                                                    |                                                                                                    |
|             |                               |                                        |                            | ⊖ Udskriv                                            |                                                                                                    |                                                                                                    |                                                                                                    |                                                                                                    | 1/1 <b>&lt; &gt;</b>                                                                                                    |
|             |                               |                                        |                            |                                                      |                                                                                                    | -                                                                                                    | Marke alla                                                                                                    |                                                                                                    | tladde Bekræftet                                                                                                    |
| edlemsb     | ekræftels                     | e FDF                                  | 2023                       |                                                      |                                                                                                    | C Opdatér                                                                                                    | med<br>betalinger                                                                                                    | Fravælg alle                                                                                                    | Aldersstati                                                                                                    |
| I 14        | в                             |                                        |                            | Unge                                                 | 114                                                                                                    | $\sim$                                                                                                    |                                                                                                    |                                                                                                    |                                                                                                    |
| lemmer      | 6                             |                                        |                            | medlemmer<br>Bekræftede                              | 104                                                                                                    |                                                                                                    |                                                                                                    |                                                                                                    |                                                                                                    |
| æftet       |                               |                                        |                            | medlemmer<br>under 30 år                             |                                                                                                    |                                                                                                    |                                                                                                    |                                                                                                    |                                                                                                    |
|             | edlemsb<br>liemmer<br>aræftet | edlemsbekræftels<br>Itemmer<br>Areftet | edlemsbekræftelse FDF      | edlemsbekræftelse FDF 2023<br>lemmer<br>artet<br>136 | edlemstel / FDF 2023<br>edlemsbekræftelse FDF 2023<br>I demmer<br>dræftet 136 Bekræfted Bekræfted Bekræftede medlemmer<br>under 30 år | edlemstal / FDF 2023<br>edlemsbekræftelse FDF 2023<br>lemmer<br>demmer<br>artet 136<br>Bekræftede<br>148<br>149<br>149<br>149<br>140<br>140<br>140<br>140<br>140<br>140<br>140<br>140 | edlemsbekræftelse FDF<br>148<br>demmer<br>areftet<br>136<br>148<br>148<br>136<br>148<br>148<br>148<br>148<br>148<br>148<br>148<br>148 | edlemsbekræftelse FDF 2023<br>lemmer<br>148<br>lemmer<br>136<br>148<br>136<br>148<br>148<br>148<br>148<br>148<br>148<br>148<br>148 | edlemsbekræftelse FDF<br>148<br>lemmer<br>136<br>148<br>136<br>148<br>136<br>148<br>148<br>148<br>148<br>148<br>148<br>148<br>148 |

### Bekræft jeres årsmøde

Hvis kredsen har afleveret årsmødereferatet i Medlemsservice og opdateret datoen på kredsens stamkort, skal du bare bekræfte ved at sætte et hak. Ellers skal du skrive datoen for sidste årsmøde og angive, om der findes et referat fra årsmødet i 2023.

Har kredsen ikke holdt årsmøde i 2023, angives datoen for det senest afholdte årsmøde, fx i 2022.

| eg bekræfter, at senes      | e årsmøde blev afholdt 20-06-2023    |                            |                               |
|-----------------------------|--------------------------------------|----------------------------|-------------------------------|
| oreligger der et godkendt r | ferat fra den senest afholdte genera | lforsamlin ? 💿 Ja der fore | ligger godkendt referat       |
|                             |                                      | 🔘 Nıj, der for             | eligger IKKE godkendt referat |
| Referat er uploadet til Me  | dlemsservice                         |                            |                               |

#### Bekræft, at I har haft aktivitet

Bekræft, at kredsen har tilbudt regelmæssige aktiviteter for medlemmerne.

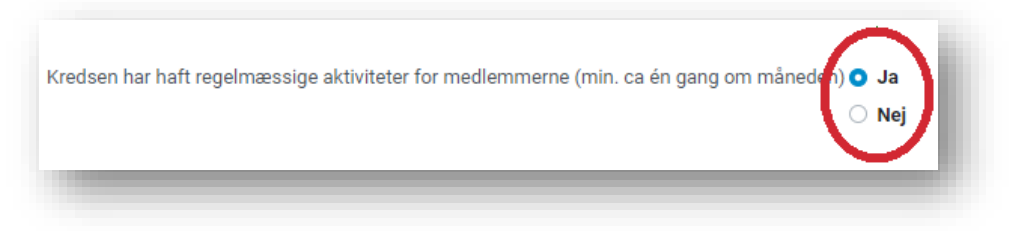

#### Bekræft, at kredsen aflægger regnskab for 2023

Angiv, om kredsen aflægger regnskab Inden fristen (15. marts), efter fristen eller slet ikke.

| Kredsen forventer at aflægge regnsk/b O Javog det er afleveret i Medlemsservice senest 15. marts, som der står i vedtægterne<br>O Ja, men det når ikke at være klar til 15. marts<br>O Ne |  |
|----------------------------------------------------------------------------------------------------|--|
|----------------------------------------------------------------------------------------------------|--|

Hvis I ikke regner med, at årsregnskabet er klar til deadline, skal der angives en årsag. Hvis regnskabet forventes afleveret efter deadline, skal der angives en forventet dato samt en årsag til forsinkelsen.

| Normal forventes re  | giiskabet at toreligge | <br>- |  |
|----------------------|------------------------|-------|--|
| rsag til forsinket/n | nanglende regnskab:    |       |  |
|                      |                        |       |  |

### Bekræft jeres medlemmer

Når du begynder på medlemsbekræftelsen, ser listen således ud:

| Bekræft me | diemstal / FDF     | 2                                                  | 023         |               |    |          |              |                  |                |               |    |                          |         |
|------------|--------------------|----------------------------------------------------|-------------|---------------|----|----------|--------------|------------------|----------------|---------------|----|--------------------------|---------|
| ✓ Gem 🗙    | Kassér             |                                                    |             |               |    |          |              |                  |                |               |    | 1/1                      | < >     |
| Bekræft    |                    |                                                    |             |               |    |          |              |                  |                |               |    | Kladde Be                | kræftet |
| 1023202    | Matter: Yarran     | Ratiopol, 28,<br>3, 7s<br>Rationg<br>1/10 Ballenge | 10 Julie g  | 11-12-2014    | 7  | 504,47   |              |                  |                |               |    | □ Ikke bekræftet (klik f | OI      |
| 4864566    | Matter Casp.       | Lindserger 10<br>2148<br>Boolunde                  | 10 Ballerig | 10.04.0712    | 11 | 700,00   |              |                  |                |               |    | □ ikke bekræftet (klik f | OI      |
| 60485453   | 3 1999 1999 1      | Carlotter R<br>(16) Miles                          | 10 Ballerig | 04-00-1000    | 30 | 700,00 🤅 | Medlemmet ka | an ikke bekræfte | es - er medlen | n i anden enh | ed |                          |         |
| 51847090   |                    | Halfson, 1<br>2140<br>Bacharde                     | 12 Ballera  | 10.05.0001    | 22 | 0,00     |              |                  |                |               |    | Ikke bekræftet (klik f   | 01      |
| 61993498   | alling lingue      | Robert H                                           | 212 104010  | 01-02-1079    | 44 | 700,00   |              |                  |                |               |    | Ikke bekræftet (klik f   | 01      |
| 87527908   | 3 allow long.      | Lundelprg 13<br>41.4<br>2748<br>Bootune            | 10 Ballera  | 10.00         | 23 | 700,00   |              |                  |                |               |    | □ ikke bekræftet (klik f | 01      |
| 3782578    | 7 milita lassas it | Londeparter<br>11<br>2148<br>Bootune               | 12 Julie g  | 1141-0017     | 6  | 700,00   |              |                  |                |               |    | □ Ikke bekræftet (klik f | OI      |
| 1021874    | Wite Sophie        | Radional and All                                   | 10 Ballera  | 14-01-0110    | 11 | 627,65   |              |                  |                |               |    | Ikke bekræftet (klik f   | 01      |
| 87660900   | 5 Mirgan Tana      | Lookerger 1                                        | - Adara     | 2010/02/02 10 | 9  | 700,00   |              |                  |                |               |    | 🗆 Ikke bekræftet (klik f | 01      |

**OBS**: Fra begyndelsen er ingen medlemmer markeret til at tælle med på medlemsopgørelsen. Ikke bekræftet (klik for at bekræfte) i højre kolonne betyder nemlig, at medlemmet ikke er bekræftet.

Når medlemmer er bekræftet, ser det således ud:

| Nedlern | liner c  | Wersigt O   | EDE | ng Medic                  |            | anktioner og mediems | Kaber | rondandskontor- | nmooninger  |                  |               | S         |       | U            |                  |           |  |
|---------|----------|-------------|-----|---------------------------|------------|----------------------|-------|-----------------|-------------|------------------|---------------|-----------|-------|--------------|------------------|-----------|--|
| R Be    | Gem × I  | Kassér      | FDF | 2                         | 023        |                      |       |                 |             |                  |               |           |       |              | 1/1              | 1 < >     |  |
| Be      | ekræft   |             |     |                           |            |                      |       |                 |             |                  |               |           |       |              | Kladde           | Bekræftet |  |
| ner     | 1023202  | And a later | -   | бануна) М.<br>Б.<br>Панул | i i infire | 11-12-2010           | 7     | 504,47          |             |                  |               |           |       | <b>⊮</b> B   | ekræftet (klik f | for at f  |  |
| nen     | 48645661 | -           |     | 100 ger 1<br>1<br>1 1 1 1 |            | 1100.011             | 11    | 700,00          |             |                  |               |           |       | ⊠ B          | ekræftet (klik f | for at f  |  |
|         | 60485453 | -           | - 3 |                           |            | 10.00                | 30    | 700,00          | Medlemmet k | an ikke bekræfte | es - er medle | m i ander | enhed |              |                  |           |  |
| er      | 51847090 | 100.00      | - : | -                         |            | 10.00                | 22    | 0,00            |             |                  |               |           |       | 01           | ke bekræftet (   | (klik fo  |  |
| er      | 61993498 | -           | - 1 | -                         |            |                      | 44    | 700,00          |             |                  |               |           |       | ⊠ B          | ekræftet (klik f | for at f  |  |
|         | 87527908 | 10010-0     | - : | -                         |            |                      | 23    | 700,00          |             |                  |               |           |       | ⊠ B          | ekræftet (klik f | for at f  |  |
| ie      | 37825787 | 101.10      | 1   | -                         |            | 100.001              | 6     | 700,00          |             |                  |               |           |       | ⊠ B          | ekræftet (klik f | for at f  |  |
|         | 1021874  | 100.00      | - 1 | -                         |            | -                    | 11    | 627,65          |             |                  |               |           |       | ſ <b>⊠</b> B | ekræftet (klik f | for at f  |  |
| us      | 87660906 | -           |     |                           | -          | -                    | 9     | 700,00          |             |                  |               |           |       | œ B          | ekræftet (klik f | for at f  |  |

Bekræftet (klik for at fjerne bekræftelsen) betyder, at medlemmet er bekræftet jf. reglerne for medlemsopgørelse.

**1** Medlemmet kan ikke bekræftes - er medlem i anden enhed betyder, at medlemmet er flyttet til en anden kreds (og at medlemmet tælles med her). Du kan (og skal) IKKE bekræfte dette medlem.

#### **Registreret kontingentbetaling**

I kolonnen **Registeret kontingentbetaling** vises det beløb, som er betalt for det enkelte medlem i 2023. Tallet viser, hvad der faktisk er betalt, men der kan være yderligere ikkebetalt kontingent.

| Fødselsdato | Alder * | Registreret kontingentbetaling |
|-------------|---------|--------------------------------|
| 18-03-2016  | 7       | 700,00                         |
| 26-12-2017  | 6       | 502,51                         |
| 11-05-2014  | 9       | 700,00                         |
| 27-03-2011  | 12      | 700,00                         |
| 11-09-2003  | 20      | 700,00                         |

Øverst på siden vises nogle knapper, der kan hjælpe dig hurtigt gennem medlemsbekræftelsen:

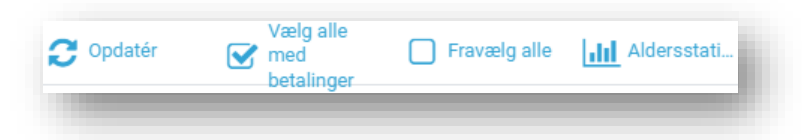

- **Opdater**: Hvis du opdager en fejl i medlemsdata, fx et medlem, der er flyttet skal du rette oplysningerne på det enkelte medlems stamkort. Når du kommer tilbage til medlemsbekræftelsen, skal du trykke på **Opdater** for at få vist de opdaterede data.
- Vælg alle med betalinger: Hvis du ved, at de fleste medlemmer med et beløb i kolonnen 'Registreret kontingent' kan bekræftes, skal du trykke på Vælg alle med betalinger. Gå derefter listen igennem, og fjern fluebenet for de medlemmer, der har fået kontingentet betalt af kommunen eller af støtteforeninger, og som dermed ikke skal bekræftes.
- Fravælg alle: Hvis du får brug for at starte forfra, skal du trykke på Fravælg alle.
- Aldersstatistik: Hvis du er nysgerrig på kredsens medlemstal, skal du trykke på Aldersstatistik. Dette er ikke obligatorisk.

# Afslut medlemsbekræftelsen

Du kan løbende gemme medlemsbekræftelsen ved at trykke på **Gem**. I kan undervejs være flere fra kredsen om at udfylde bekræftelsen. Når du er færdig med at udfylde medlemsbekræftelsen, skal du også huske at trykke tryk på **Gem**.

Kontrollér, at oplysningerne er korrekte. Få evt. en anden fra kredsen til at se oplysningerne igennem. Afslut medlemsbekræftelsen ved at trykke på **Bekræft** og dernæst **OK** i dialogboksen.

| Bekræf              | ft medlemstal / F | DF                     | ftelse                                                                                                    | ×           |
|---------------------|-------------------|------------------------|----------------------------------------------------------------------------------------------------|-------------|
| Gem                 | × Kassér          | Ved at kl<br>forhold t | klikke OK bekræfter du, at alle markerede medlemmer opfylder kriterierne for at tælle s<br>til DUF's regler | om medlem i |
| Bekræft             | <b>ノ</b>          |                        | Annullér                                                                                                    |             |
| <sup>lemmer</sup> M | edlemsbek         | ræftelse FDF           | 2023                                                                                                    |             |

Herefter kan du (eller andre fra kredsen) ikke længere redigere oplysningerne. Medlemsopgørelsen er nu gennemført.

### Opdager du en fejl, efter at du har bekræftet

Det er vigtigt at få rettet eventuelle fejl i Medlemsbekræftelsen.

Hvis du eller andre fra kredsen finder fejl i opgørelsen, efter at den er afsluttet og bekræftet, skal du kontakte Forbundskontoret for at få den åbnet igen.